# Workshop: cadastro de eventos

V Congresso de Ciência e Tecnologia da PUC Goiás

04 de abril de 2019

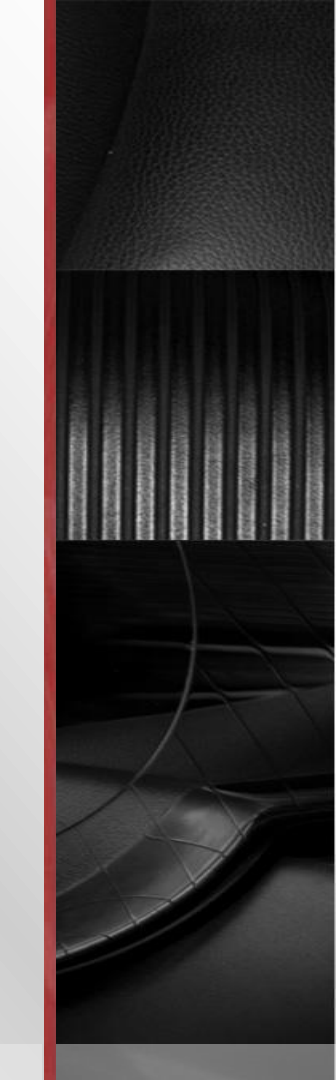

### Pauta

### 1. Tema

- 2. Datas importantes
- 3. Cadastro de eventos

# 4. Dúvidas

5. Contatos

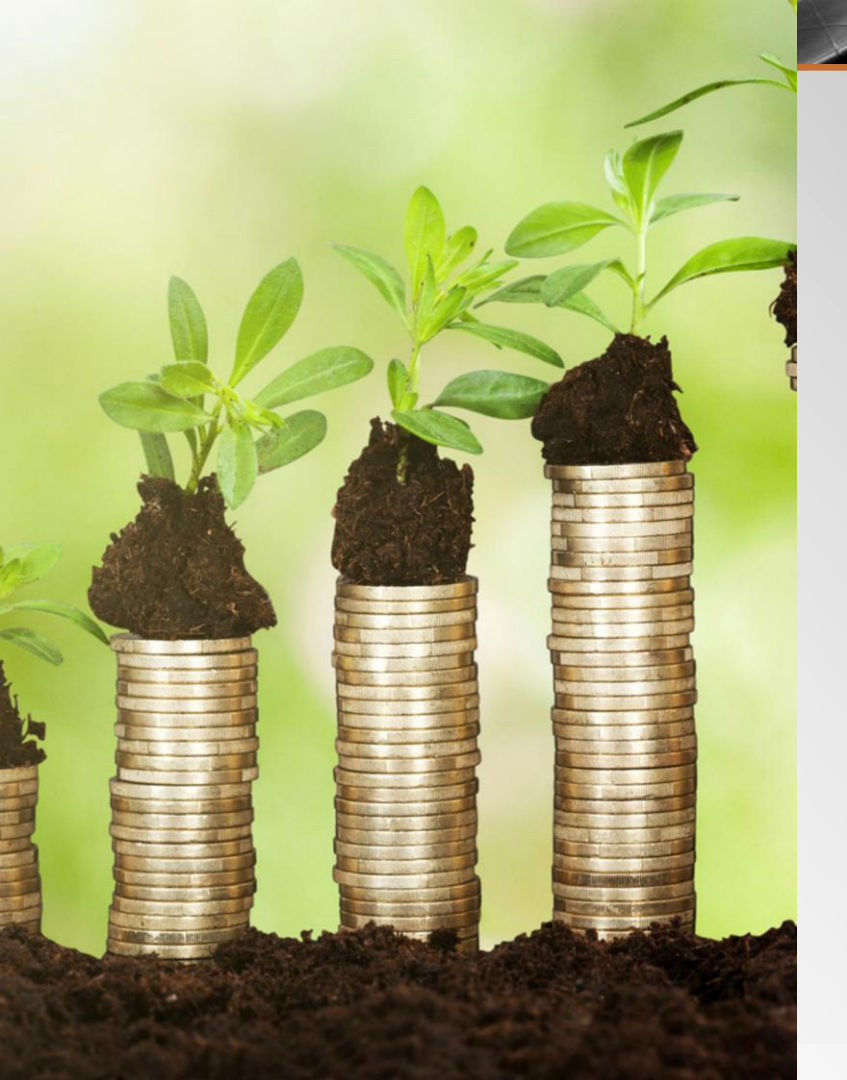

# TEMA

Bioeconomia: diversidade e riqueza para o desenvolvimento sustentável

V Congresso de

Ciência e Tecnologia

da PUC Goiás

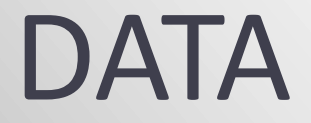

15 a 18 de outubro de 2019 (terça a sexta-feira)

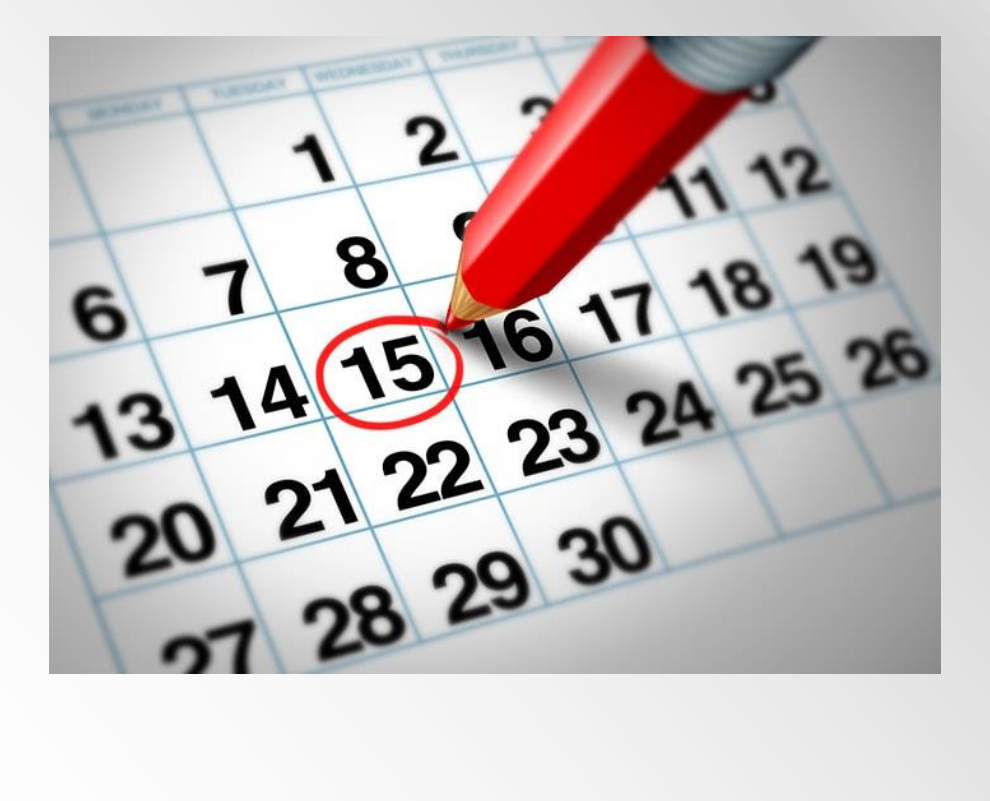

### Envio de trabalhos científicos

 Temas-livres: 02 de maio a 12 de junho de 2019

 Iniciação científica (vigência agosto/2018 a julho/2019): enviar resumo e relatório final de 1º a 31 de agosto de 2019

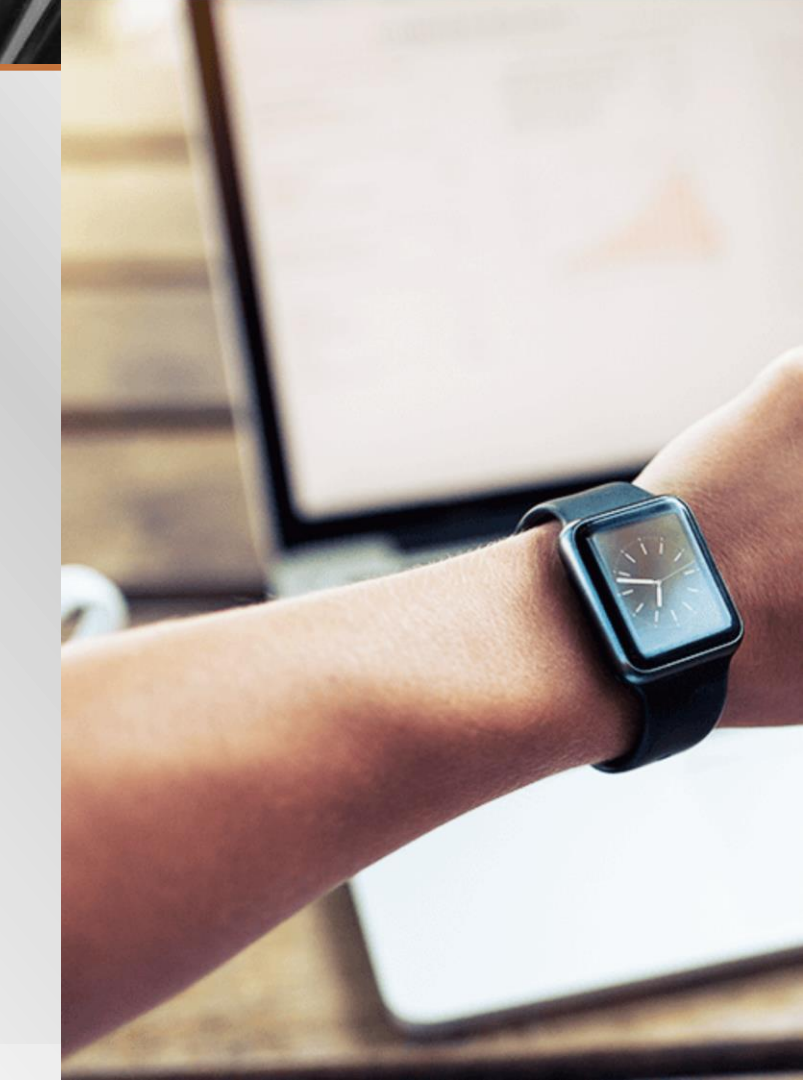

### Programação específica

- 16 de outubro: Iniciação Científica (matutino, vespertino e noturno).
- 18 de outubro: 17h Cerimônia Mérito Científico e Solenidade de Premiação dos Melhores Trabalhos Científicos e Olimpíadas.
- Lançamento de livros: definir data
- Teatro PUC de 15 a 18 de outubro de 2019: Congresso Brasileiro de Bioética

### Envio para PROPE de sugestão de programação

- Até 31 de maio de 2019
- Via sistema
- Inserções de eventos/atividades: somente até a data programada

 Não cadastrar atividades/eventos no dia da iniciação científica

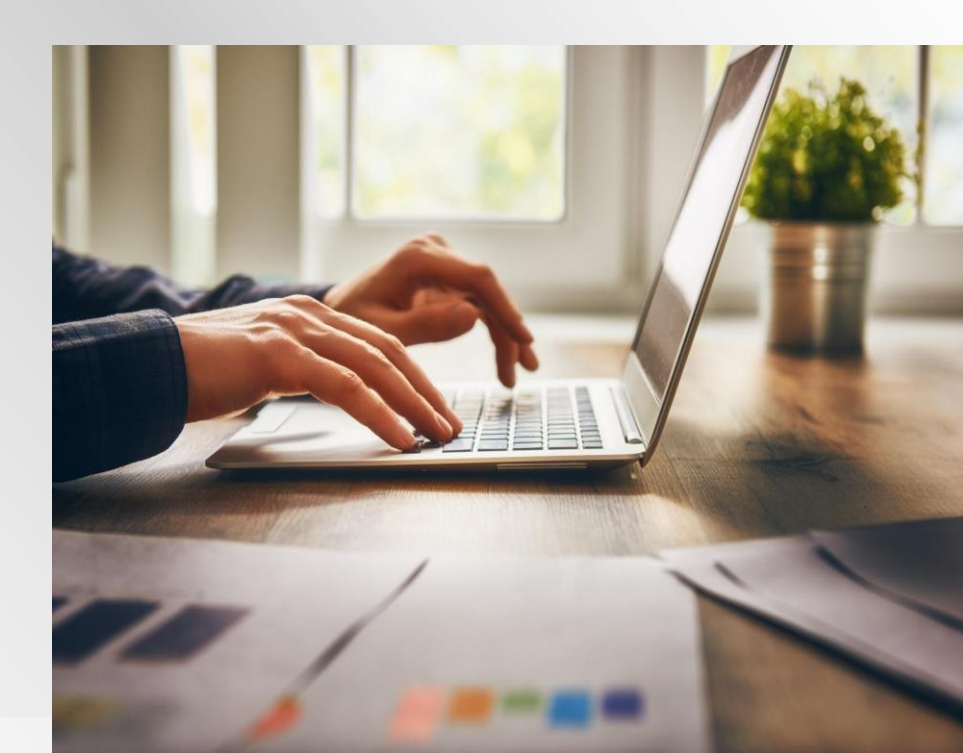

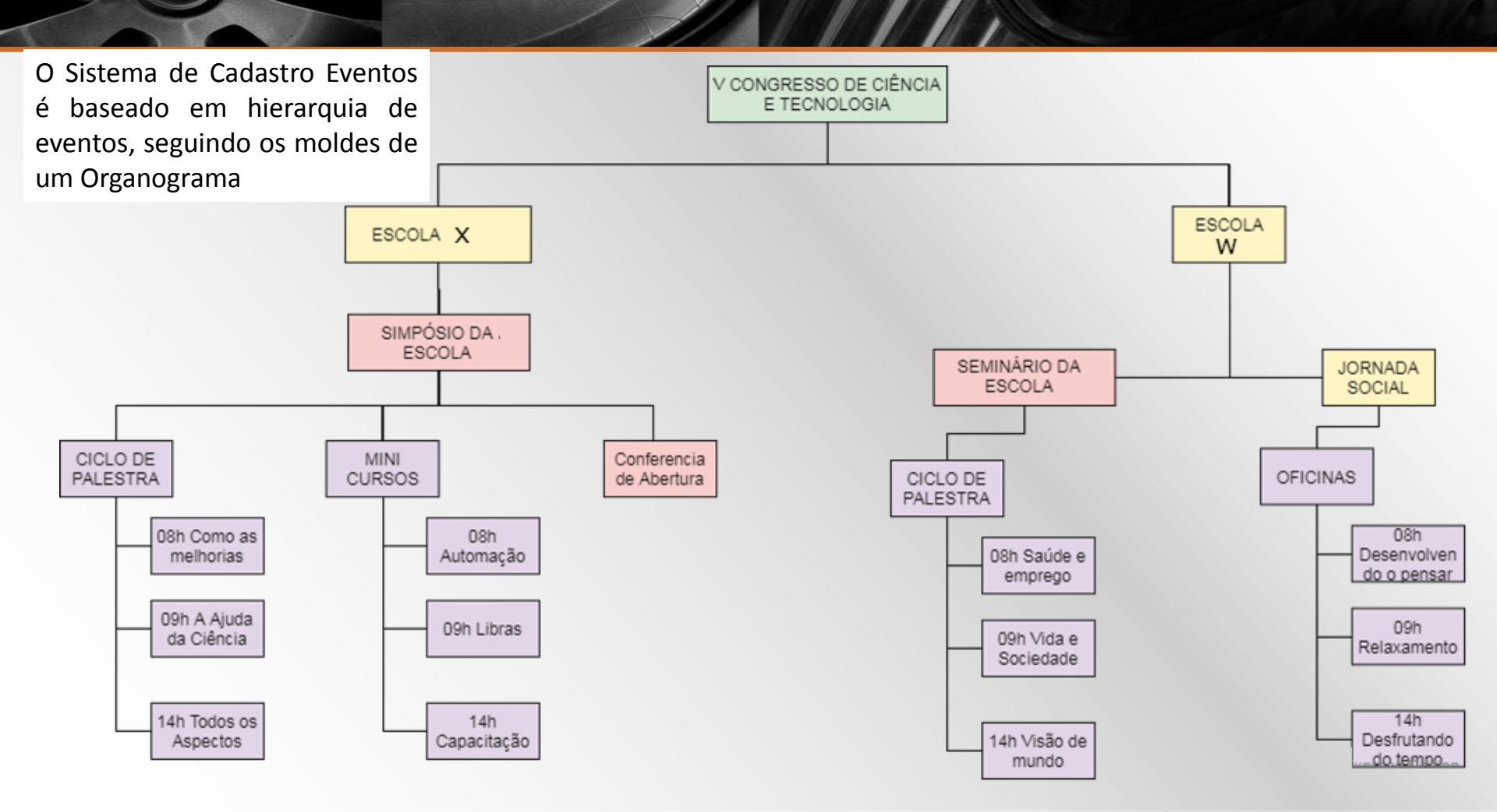

# Link de acesso

## https://sistemas.pucgoias.edu.br/eventos

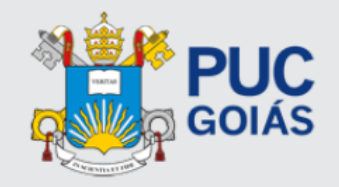

| Proposta de Eventos da PUC Goiás |                |                  |  |  |
|----------------------------------|----------------|------------------|--|--|
| Usuário de Rede                  | Digite seu usu | ário de Rede/Sol |  |  |
| Senha                            |                |                  |  |  |
| Não sou um robô                  |                |                  |  |  |
| Realizar Login                   |                |                  |  |  |
|                                  |                |                  |  |  |

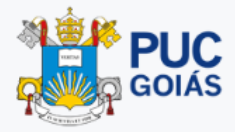

### Eventos da PUC Goiás

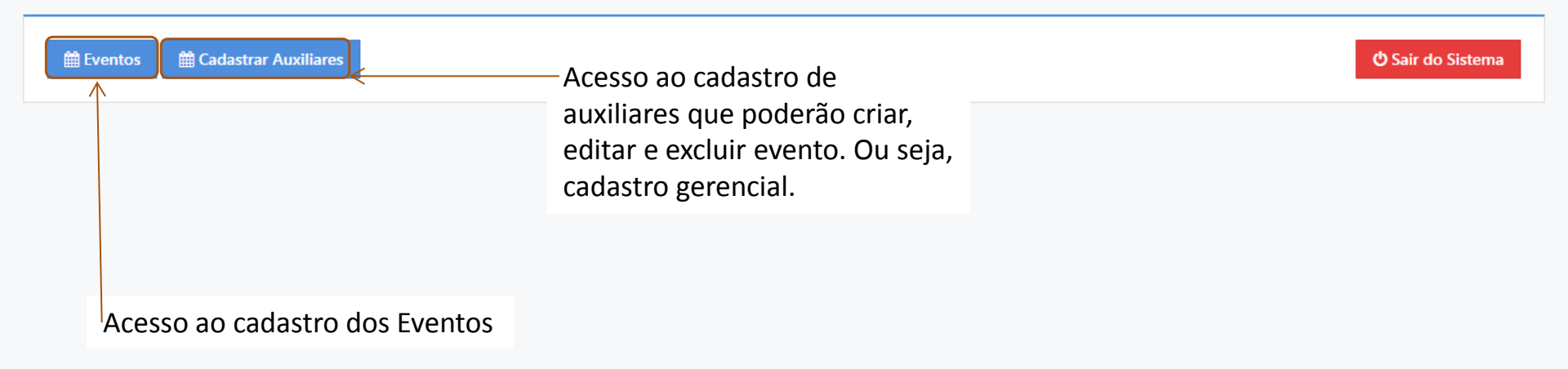

### Adicionar novo auxiliar para manutenção de eventos

Preencha todos os dados abaixo:

| Nome Completo   |                                 |                                                               |  |
|-----------------|---------------------------------|---------------------------------------------------------------|--|
| Usuário de Rede |                                 | Cadastro de auxiliares que                                    |  |
| Matrícula       |                                 | poderão criar, editar e excluir<br>eventos. Ou seja, cadastro |  |
| CPF             |                                 | gerencial.                                                    |  |
|                 | Digite apenas os números do CPF |                                                               |  |
| E-mail          |                                 |                                                               |  |
|                 | Salvar Auxiliar                 |                                                               |  |

#### Eventos da PUC Goiás

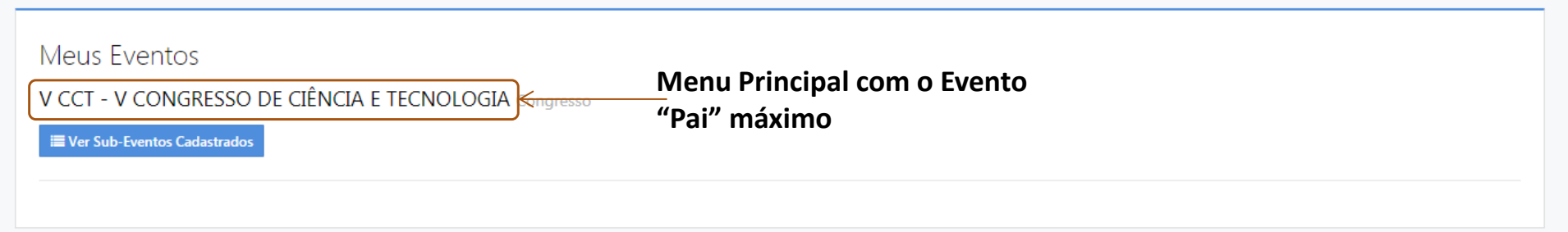

### V CONGRESSO DE CIÊNCIA E TECNOLOGIA

V CONGRESSO DE CIÊNCIA E TECNOLOGIA

Tela dos eventos cadastrados

• Evento Pai(s) Principal(is)

Nenhum evento cadastrado dentro de V CONGRESSO DE CIÊNCIA E TECNOLOGIA

+ Adicionar novo Evento Quando não tiver nenhum evento cadastrado

#### Adicionar novo Evento

Preencha todos os dados marcados com asterisco (\*)

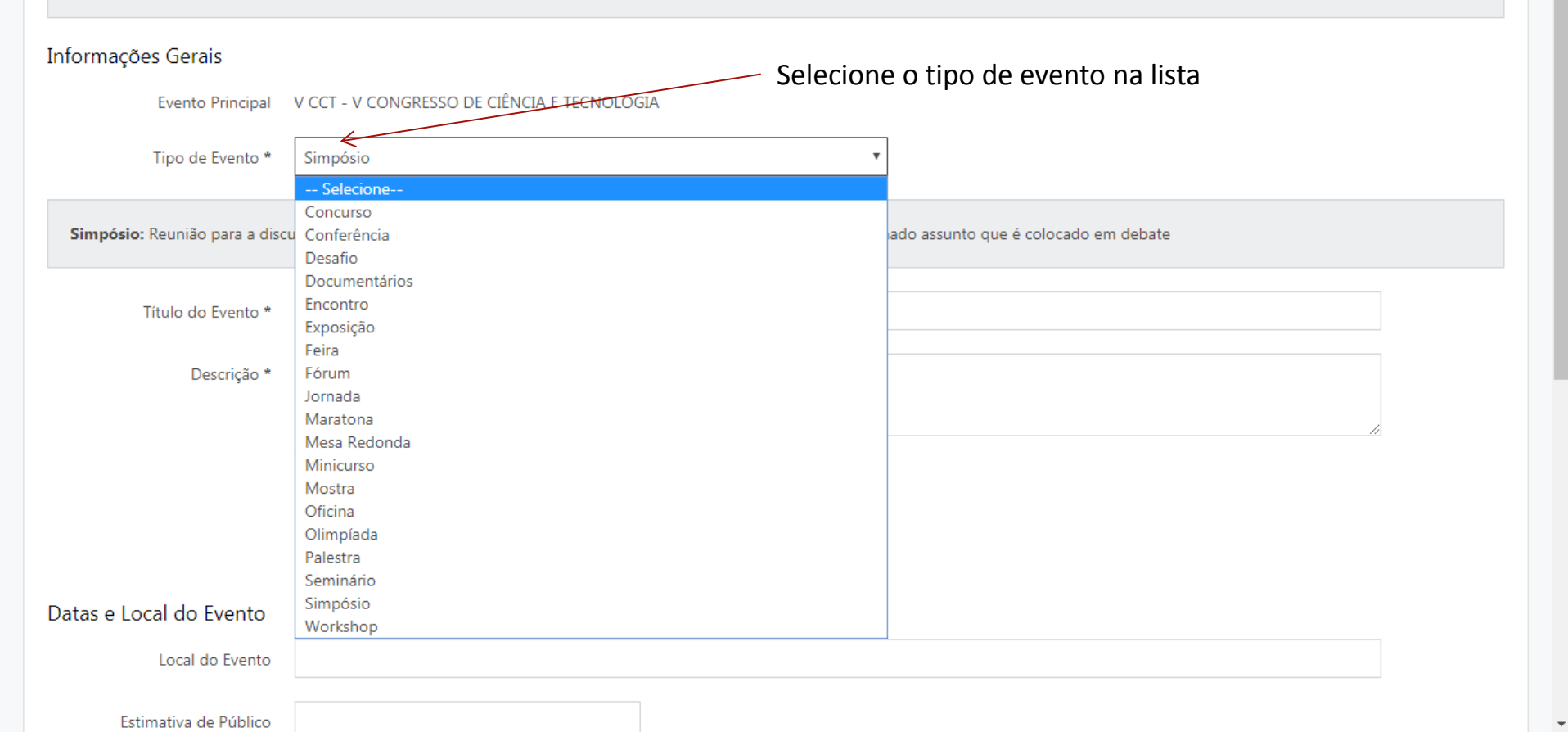

| Informações Gerais           |                                                          | Aqui você visualiza o evento superior ou "pai",             |
|------------------------------|----------------------------------------------------------|-------------------------------------------------------------|
| Evento Principal             | V CCT - V CONGRESSO DE CIÊNCIA E TECNOLOGIA              | Neste caso é o principal ou um dos principais,              |
| Tipo de Evento *             | Simpósio                                                 | Por estar abaixo do V Congresso de CT                       |
| Simpósio: Reunião para a dis | cussão de um determinado tema. São apresentadas as impre | ssões sobre um determinado assunto que é colocado em debate |
| Título do Evento *           | 1º Simpósio de Pesquisa do Centro Oeste                  |                                                             |
| Descrição *                  | Breve descrição                                          |                                                             |
|                              | Caracteres: 15/100                                       |                                                             |
|                              | Sou o(a) Proponente/Organizador(a) deste evento          | Marcar quando for um evento "Pai", ou seja, um evento que   |
|                              | 🗷 Este é um Evento Pai?                                  | contenha outros eventos.                                    |
| Datas e Local do Evento      |                                                          | Neste caso não aparecerão data e horário.                   |
| Local do Evento              |                                                          | Estas informações aparecerão nos sub-eventos                |
| Estimativa de Público        |                                                          |                                                             |
|                              | Digite apenas números                                    |                                                             |
|                              | O local do evento já encontra-se reservado?              |                                                             |
| Recursos para o Evento       |                                                          |                                                             |

\*

#### V CONGRESSO DE CIÊNCIA E TECNOLOGIA

V CONGRESSO DE CIÊNCIA E TECNOLOGIA

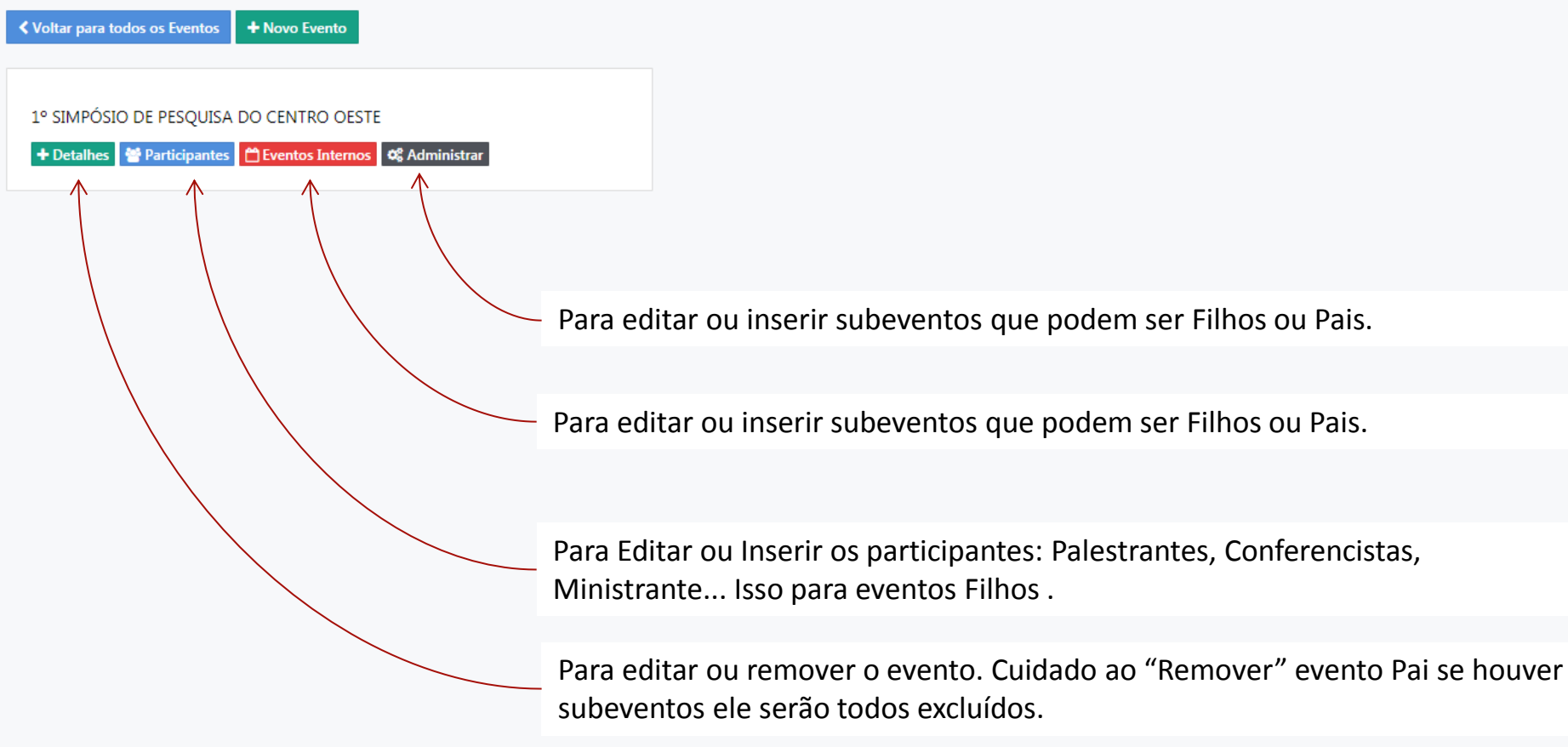

#### Adicionar novo Evento

Preencha todos os dados marcados com asterisco (\*)

#### Informações Gerais

Estimativa de Público

1.000

| Tipo de Evento *<br><b>Palestra:</b> É a exposição de um | Palestra<br>tema, geralmente de natureza educativa                                                                    | Este é um exemplo de<br>evento maior das Esc<br>No caso é um evento<br>Palestras.                                                                                                    |
|----------------------------------------------------------|----------------------------------------------------------------------------------------------------|----------------------------------------------------------------------------------------------------|
| Título do Evento *<br>Descrição *                        | Ciclo de Palestras<br>Contem as palestras ofertadas no Simpósio                                                       | <ul> <li>Neste caso também r</li> <li>pois os subeventos poidas diferentes</li> </ul>                                                                                                    |
|                                                          | Caracteres: 42/100 Sou o(a) Proponente/Organizador(a) deste evento                                                    |                                                                                                    |
| Datas e Local do Evento                                  |                                                                                                    |                                                                                                    |
| Local do Evento                                          | AREA X DA PUC GOIÁS                                                                                                   |                                                                                                    |
|                                                          | Tipo de Evento * Palestra: É a exposição de um Titulo do Evento * Descrição * Datas e Local do Evento Local do Evento | Tipo de Evento * Palestra     Palestra: É a exposição de um tema, geralmente de natureza educativa     Título do Evento *   Ciclo de Palestras   Descrição *   Contem as palestras ofertadas no Simpósio   Caracteres: 42/100   Sou o(a) Proponente/Organizador(a) deste evento   Este é um Evento Pai?   Datas e Local do Evento   Local do Evento     AREA X DA PUC GOIÁS |

Este é um exemplo de um evento "Pai", dentro do evento maior das Escola/Instituto. No caso é um evento que vai abrigar todas as Palestras.

Neste caso também não aparece data e nem horário, pois os subeventos podem acontecer em horários e dias diferentes

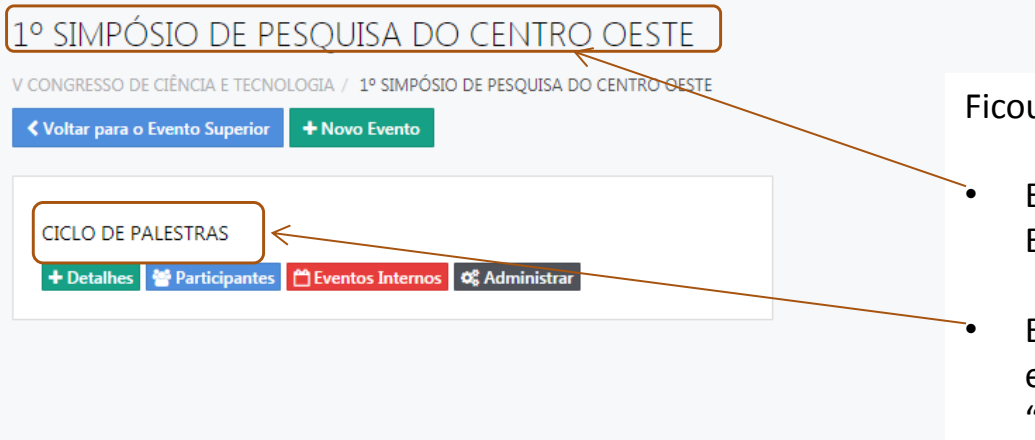

Ficou assim:

- Evento "Pai", evento maior da Escola/Instituto.
   Evento que vai conter todos outros.
- Evento "Pai", evento organizador, neste caso um evento que vai abrigar todas as Palestras "eventos".

### 1° SIMPÓSIO DE PESQUISA DO CENTRO OESTE

V CONGRESSO DE CIÊNCIA E TECNOLOGIA / 1º SIMPÓSIO DE PESQUISA DO CENTRO OESTE

| ✓ Voltar para o Evento Superior | + Novo Evento                     |                                                            |
|---------------------------------|-----------------------------------|------------------------------------------------------------|
| CICLO DE PALESTRAS              | Eventos Internos<br>Ø Administrar | Não existem eventos internos cadastrados para este evento. |

#### Adicionar novo Evento

|                                      |                                                     | evento Par, evento organizador, que var abriga      |
|--------------------------------------|-----------------------------------------------------|-----------------------------------------------------|
| Evento Principal                     | CICLO DE PALESTRAS                                  | todas as Palestras "eventos".                       |
| Tipo de Evento *                     | Palestra                                            | v                                                   |
| <b>lestra:</b> É a exposição de um t | ema, geralmente de natureza educativa               |                                                     |
| Título do Evento *                   | A cultura Indígena e o Agronegócio: Plantio da soja |                                                     |
| Descrição *                          | Palestra                                            |                                                     |
|                                      | Caracteres: 9/100                                   |                                                     |
|                                      | Sou o(a) Proponente/Organizador(a) deste evento     | <ul> <li>Não Marcar, pois se trata de um</li> </ul> |
|                                      | Este é um Evento Pai?                               | Evento "Filho", evento fim com data,                |

Ŧ

#### Datas e Local do Evento

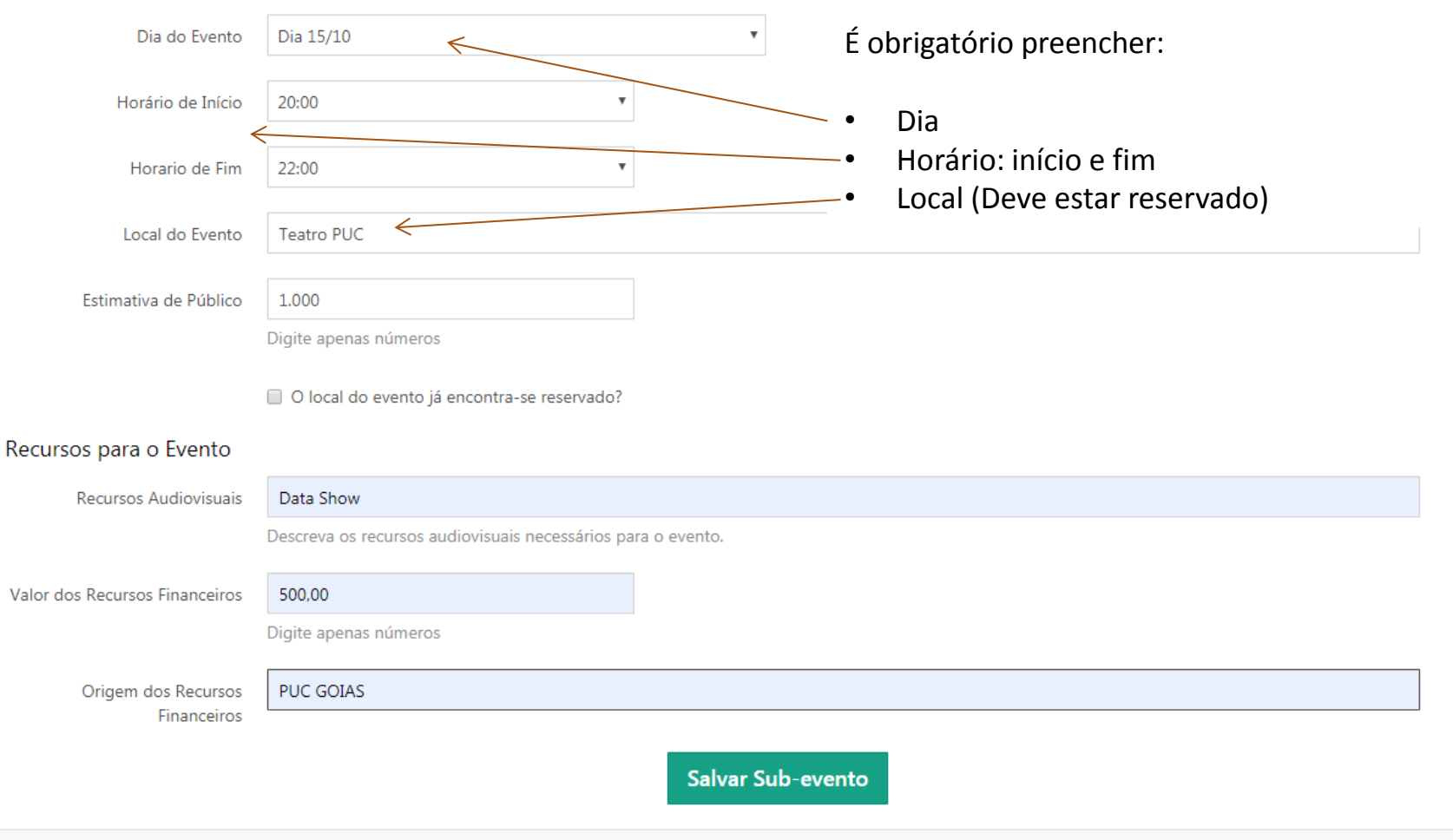

.

#### Participações do Evento

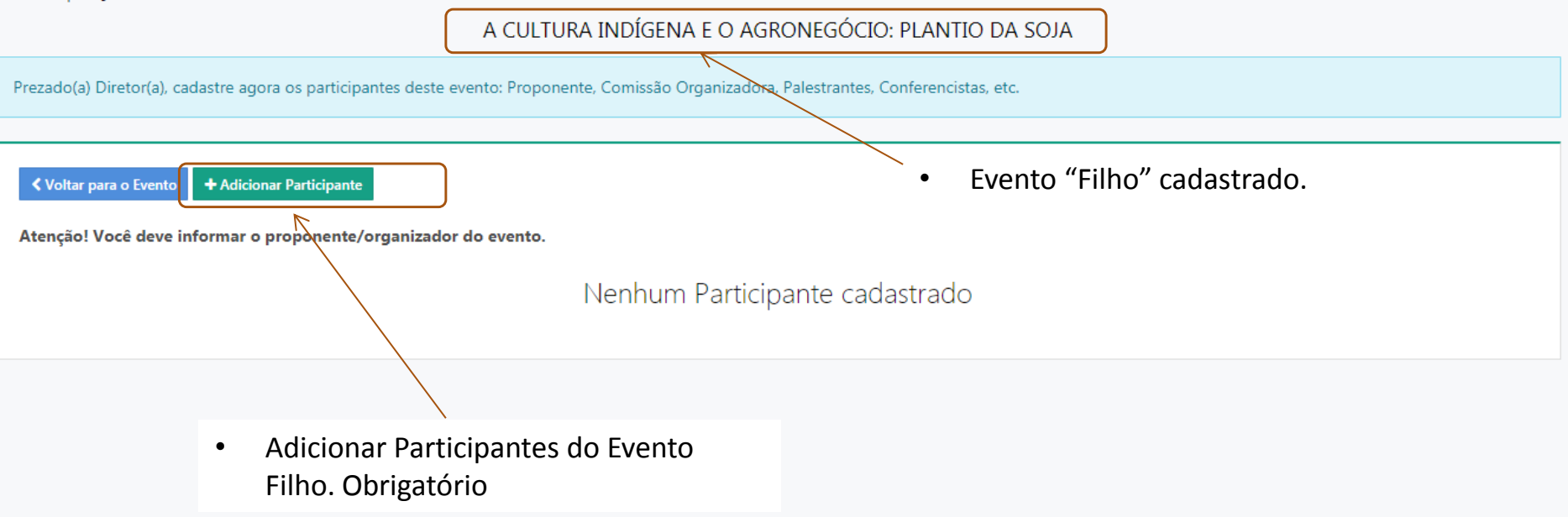

### Adicionar Novo Participante ao Evento

.

-

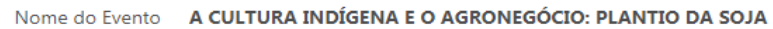

| Nome do Participante *                | Pedro Thiago João                         |                          |   |
|---------------------------------------|-------------------------------------------|--------------------------|---|
| Tipo de Participação *                | Palestrante Defina a particip             | pação, no caso do modelo | • |
| Instituição de Origem                 | Universidade Pública Palestrante          |                          |   |
| Cidade                                | GOIÂNIA                                   |                          |   |
| Estado (UF)                           | GO                                        |                          |   |
| URL do Currículo Lattes               | http://lattes.cnpq.br/9999999999999900000 |                          |   |
| Contatos do Participante              | Os campos el                              | m * são obrigatórios     |   |
| Telefone Principal *                  | (62) 9999-9999                            |                          |   |
|                                       | Digite o telefone com DDD                 |                          |   |
| Telefone Secundário                   |                                           |                          |   |
|                                       | Digite o telefone com DDD                 |                          |   |
|                                       |                                           |                          |   |
| Email principal *                     | nobarquinho@noaltomar.com.br              |                          |   |
| Email principal *<br>Email secundário | nobarquinho@noaltomar.com.br              |                          |   |

### Participações do Evento

#### A CULTURA INDÍGENA E O AGRONEGÓCIO: PLANTIO DA SOJA

| Participante salvo com sucesso.                                                                              |                        |                  |  |
|----------------------------------------------------------------------------------------------------|------------------------|------------------|--|
| Voltar para o Evento + Adicionar Participante Atenção! Você deve informar o proponente/organizador do evento | — Para adicionar outro | participante     |  |
| Participante                                                                                                 | Тіро                   | Opções           |  |
| PEDRO THIAGO JOÃO                                                                                            | Palestrante            | Editar X Remover |  |
| Participante cadastrado                                                                                      |                        |                  |  |

### CICLO DE PALESTRAS

V CONGRESSO DE CIÊNCIA E TECNOLOGIA / 1º SIMPÓSIO DE PESQUISA DO CENTRO OESTE / CICLO DE PALESTRAS

✓ Voltar para o Evento Superior + Novo Evento

| A VIDA COTIDIANA E AS EXPECTATIVAS DO INDIVÍDUO     | Participantes<br>IMMANUEL KANT                                               | Palestrante                     | Adicionar Participante |
|-----------------------------------------------------|------------------------------------------------------------------------------|---------------------------------|------------------------|
| A CULTURA INDÍGENA E O AGRONEGÓCIO: PLANTIO DA SOJA | Exemplo de 03 Palestra<br>Filhos") cadastradas no<br>Palestras ("Evento Pai" | as ("Eventos<br>o Ciclo de<br>) |                        |
| O PORQUÊ DAS COISAS                                 |                                                                              |                                 |                        |

V CONGRESSO DE CIÊNCIA E TECNOLOGIA

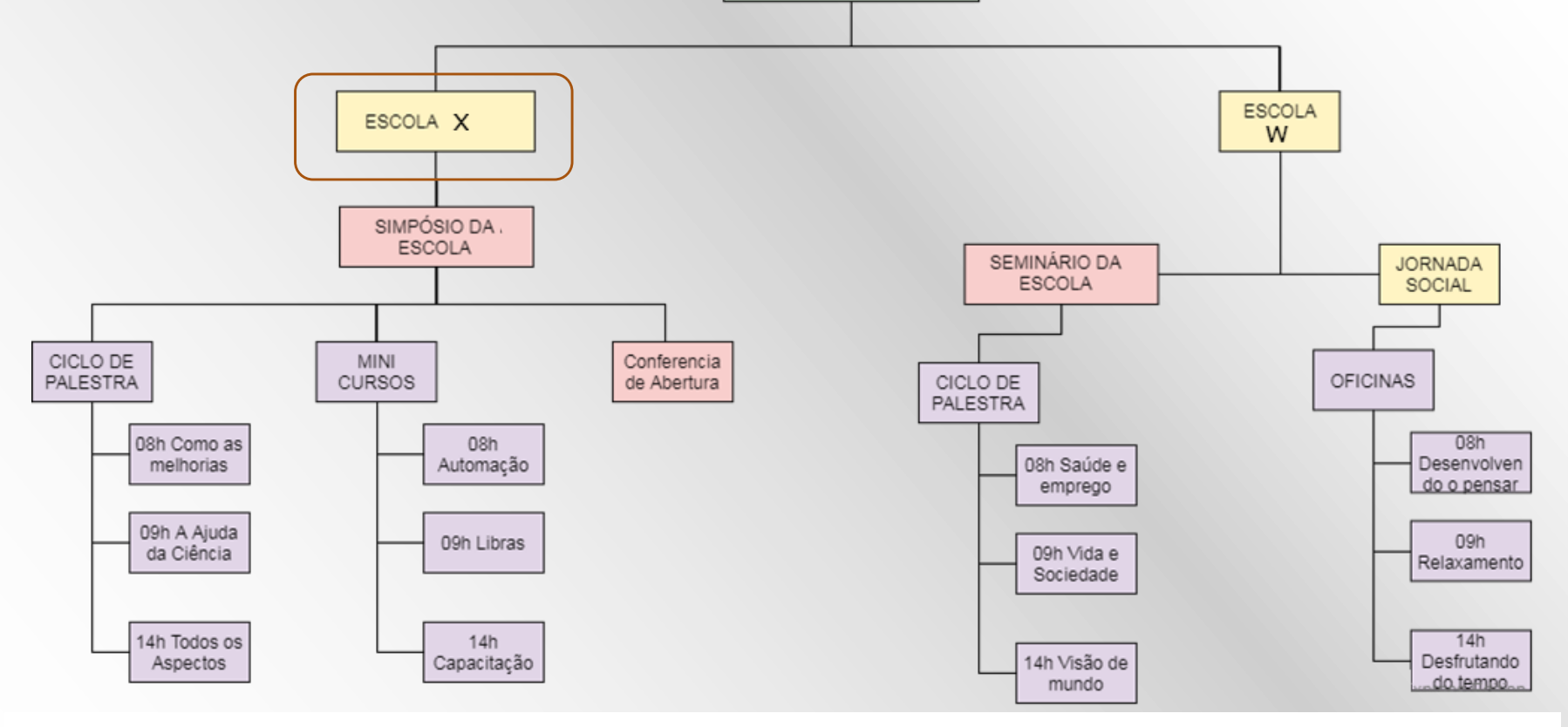

- Seguindo a lógica de hierarquia de eventos, nos moldes de um Organograma.
- Segue na próxima página um modelo no Sistema de Cadastro de Eventos, baseado neste organograma da "Escola X"

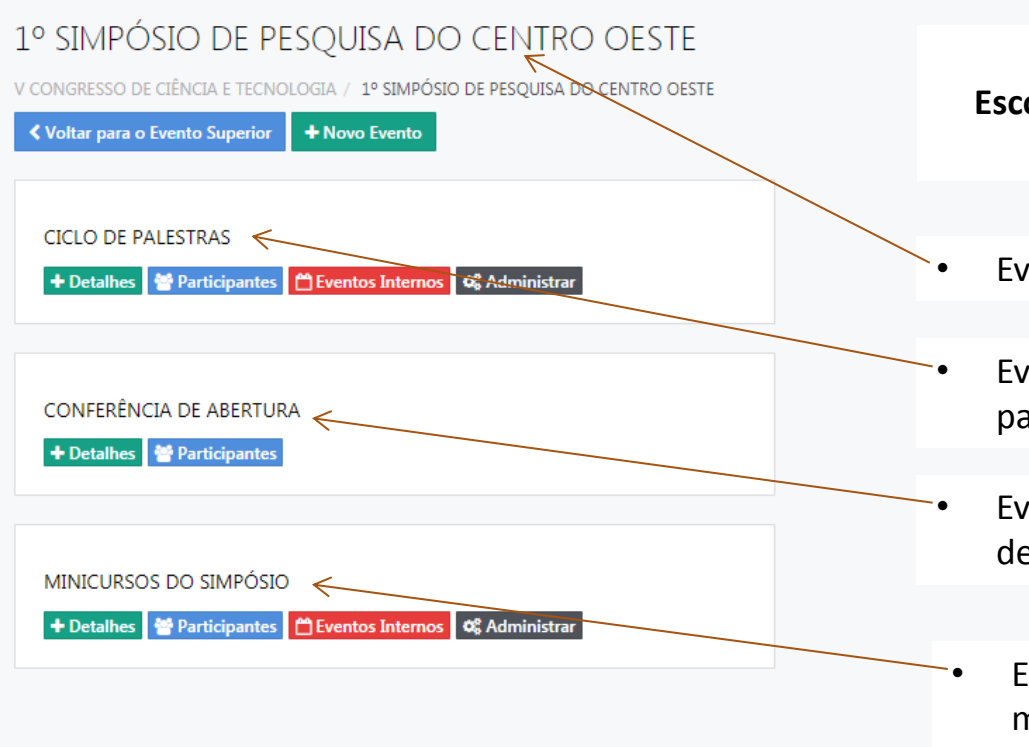

Seguindo o Organograma do Evento da Escola/Instituto/Pró-reitoria, temos no exemplo aqui:

- Evento "Pai" Principal da Escola/Instituto/Pró-reitoria
- Evento "Pai" secundário, que abrange o conjunto de palestras ofertadas
- Evento "Filho" dentro do Evento Principal, por se tratar de um evento único, sem ramificações
- Evento "Pai" secundário, que abrange o conjunto de minicursos ofertados

# **Obrigado!**

Contamos com sua colaboração e participação!

Dúvidas cadastro de eventos/atividades:

Fone: (62) 3946-1073 – Torquato (Tór)

E-mail: congressoct@pucgoias.edu.br

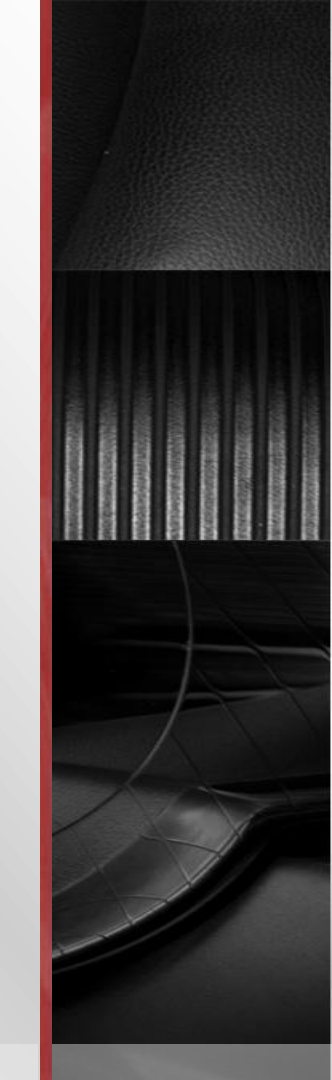